# Registrera ditt digitala Priority Pass för Platinum

- 1. Se till att ditt kort är öppet för internet- och utlandsköp
- 2. Gå in på www.prioritypass.com/handelsbankenplatinum
- 3. Fyll i kortnumret på ditt Platinumkort under "Payment card number" och klicka på "Continue",

|            | Find lounges a                   | and more                                                                                                    | PRIC                                                          | P                                      |                        | † Accessibility | Q Search    | LOG IN<br>Language ~ |                         |
|------------|----------------------------------|----------------------------------------------------------------------------------------------------|---------------------------------------------------------------|----------------------------------------|------------------------|-----------------|-------------|----------------------|-------------------------|
|            | Join                             | Activate Your Account                                                                                                    | Membership Benefits                                           | For Business                           | Our Lounges            | Help            | Download Ap | p                    |                         |
|            |                                  | Activate your ac<br>Create a Priority Pass or<br>and Password can also b<br>Personal details<br>How would you like to activate<br>Membership Number<br>Payment Card Number | ccount<br>lline account to access<br>ne used to personalise y | your personalise<br>rour Priority Pass | d member area.<br>app. | Your Usernam    | e           |                      |                         |
|            |                                  |                                                                                                    | PRO                                                           |                                        |                        |                 |             |                      |                         |
|            | ABOUT                            | HELP & IN                                                                                                    | IFO                                                           | NETWORK                                |                        | Follow us of    | 1           | _                    |                         |
|            | Our Story<br>Collinson           | Help<br>Sitemap                                                                                                    |                                                               | Affiliate                              |                        | ( <b>f</b> ) (( |             | in) 💿                |                         |
|            | Collinson Legal Statem           | nents                                                                                                    |                                                               |                                        |                        |                 | on the GE   |                      |                         |
|            | News<br>Priority Pass in the pre | 155                                                                                                    |                                                               |                                        |                        |                 |             | oogion ia)           |                         |
| Fyll i din | a uppgifte                       | r och klicka på '                                                                                                    | 'Continue"                                                    | P<br>RIORITY PASS                      | ×                      | Ť               | Accessibili | ty Q Se              | LOG IN<br>arch Language |
| Join       | Activate Yo                      | ur Account M                                                                                                    | embership Benefits                                            | For Bus                                | iness                  | Our Lounges     |             | Help                 | Download App            |

| oin Activate Your Accour | t Membership Benefits | For Business | Our Lounges | Help | Download App |
|--------------------------|-----------------------|--------------|-------------|------|--------------|
| Perropal Details         | A                     |              |             | (    | Billing      |

# Activate your account

Please provide the detail below in order to complete your online account

Personal details

4.

Title\*

5. Välj ett användarnamn, lösenord samt komplettera med frågan för återställande av lösenord. Klicka sedan på "Continue"

| ·                                  |                                                                                                    |
|------------------------------------|----------------------------------------------------------------------------------------------------|
| Account Details                    |                                                                                                    |
| Jsername*                          |                                                                                                    |
|                                    | Your chosen Username must be at least 5 characters long, include at least one lette<br>and must not contain any special characters. |
| Password*                          |                                                                                                    |
|                                    | Your password needs to be at least                                                                                                  |
|                                    | Characters long                                                                                                    |
| Confirm Password*                  | Including 1 Letter                                                                                                    |
|                                    | And 1 number                                                                                                    |
|                                    |                                                                                                    |
| Select a security question*        |                                                                                                    |
| Select a security question         |                                                                                                    |
| Answer to your security questions* |                                                                                                    |
| , , , ,                            |                                                                                                    |
|                                    |                                                                                                    |
|                                    |                                                                                                    |

6. Fyll i dina kortuppgifter samt adress mm. Godkänn villkoren och klicka sedan på "Activate account"

# Activate your account

Please provide the detail below in order to complete your online account

| Billing                            |  |
|------------------------------------|--|
| Card information                   |  |
| Card Number*                       |  |
| Card Security Number*              |  |
| Card expiry date*                  |  |
| Month Year V                       |  |
| Billing address<br>Address Line 1* |  |
|                                    |  |
| Address Line 2                     |  |
| Address Line 3                     |  |
| City*                              |  |
| Zip / Post code*                   |  |
|                                    |  |
| Residence*                         |  |
| State/Province                     |  |
|                                    |  |

# Keeping your data safe

We aim to always stay one step ahead of personal data security regulation and we put you in control of how your infor

#### Your data, your decisions

You can change your choices and settings at any time, by logging in to your Priority Pass account and going to the My remember, your data will never be shared with any third parties without your express permission.

#### Staying in touch

This is a good opportunity to let us know how you'd like us to contact you. As part of your membership, we may send information about premium airport experiences and updates on innovative new features and partnership. You can unsi communications.

The types of marketing communications we may send you, from time to time, include:

Offers and Promotions
Details of other added-value products and services from Collinson

If you would prefer not to hear from us, you can change these settings at any time to stop receiving future marketing c can take up to 7 days for your settings to be applied.

### Yes, it's ok to contact me by:

|       | Email                   |         | SMS / Push<br>Notifications                       |
|-------|-------------------------|---------|---------------------------------------------------|
|       | Phone                   |         | Mail                                              |
| Prefe | ered Language of co     | mmur    | nication:                                         |
| Eng   | glish                   |         | ~                                                 |
|       |                         |         |                                                   |
| M     | embership Declarati     | ion*    |                                                   |
|       | I confirm that I hav    | e read, | understood and accepted the statement below.      |
| lu    | nderstand that entry ir | to the  | Lounges is conditional upon me presenting a valid |

i uncerstand that entry into the Lounges is conditional upon me presenting a valid Priority Pass membership card. I a <u>Conditions of Use</u>, the <u>Privacy Notice</u> and <u>Terms of Use</u>. Lounge usage fees for my guest / my guests and me are to indicated at the prevailing rate. I realize my membership is extended to me as an enhancement benefit. My members basis agreed with my card issuer.

To verify your eligibility, after registration you may see a temporary charge in your payment card trans: "pending" transaction and your card will NOT be charged. After your eligibility has been verified, the p removed.

Go Back Activate Account

7. Verifiera dig med BankID eller kortläsare.

| 8. | Nu är registreringen klar         | PR           | LL<br>IORITY PASS <sup>*</sup> |      | † Accessibility 📿 Search L |         |  |
|----|-----------------------------------|--------------|--------------------------------|------|----------------------------|---------|--|
|    | Membership Benefits               | For Business | Our Lounges                    | Help | Download App               |         |  |
|    | <u></u>                           |              |                                |      |                            |         |  |
|    | Personal Details                  | A            | ccount Details                 |      |                            | Billing |  |
|    | You have successfully created you |              |                                |      |                            |         |  |
|    | GO TO MY ACCOUNT                  |              |                                |      |                            |         |  |

- 9. Ladda ner appen Priority Pass och logga in med ditt användarnamn och lösenord som du valt ovan. Har du en profil i appen sedan tidigare, behöver du logga ut ifrån den och logga in med din nya som du skapat i ovan steg.
- 10. Din QR kod visas nu om du klickar på "card" i appen. Det är denna du visar upp när du vill besöka en lounge. Denna kan läggas in din digitala plånbok om du har en Apple enhet, exempelvis din iPhone.
- 11. Under "Account" i appen ser du bland annat din historik